## <u>事業者による SECURITY ACTION 自己宣言申し込みの確認方法(案)について</u>

## ●自己宣言申し込み後に事業者が受け取るメール(以下①or②)を申請時に添付資料とする方法

事業者が受け取るメール

①申込み後にシステムから自動送信されるメール

(件名:「【SECURITY ACTION】一つ星/二つ星:自己宣言完了のお知らせ」)※以下画像左 ②申込み後、約1~2週間後にロゴマークの使用手続まで全て完了したことをお知らせするメール

(件名:「【SECURITY ACTION】申込受理のご連絡」)※以下画像右

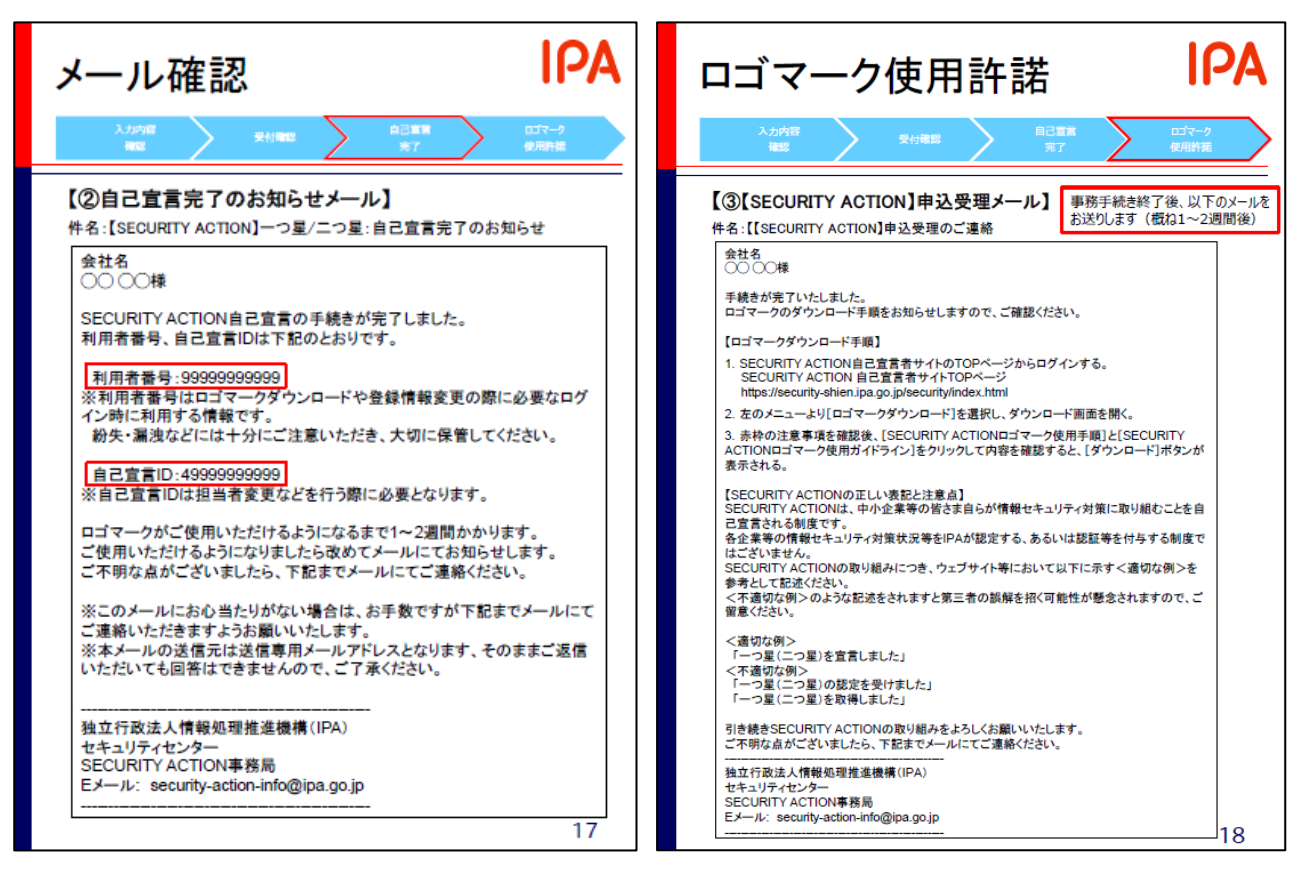

※なお、上記のメール画面は、それぞれ、以下マニュアル内でも説明が記載ございます。 『自己宣言手順マニュアル (SECUIRTY ACTION 新規申込み手順書)』: P17・18

shien.ipa.go.jp/manual/SA%E8%87%AA%E5%B7%B1%E5%AE%A3%E8%A8%80%E6%89%8B%E9%A0%86%E6%9B%B8
.pdf >

ご参考:「SECURITY ACTION 自己宣言者サイト」

( <u>https://security-shien.ipa.go.jp/security/index.html</u> )

※なお、メールの紛失等の対応は、事業者から SECURITY ACTION 事務局宛てにお問い合わせいた だければ、再送等も承っているとのことですが、以下代替案での確認も可能です。 ●代替案:申し込み状況を印刷して申請時の添付資料とする方法

・事業者が「自己宣言者サイト」にログインし、申込み状況を確認する(以下、画像)

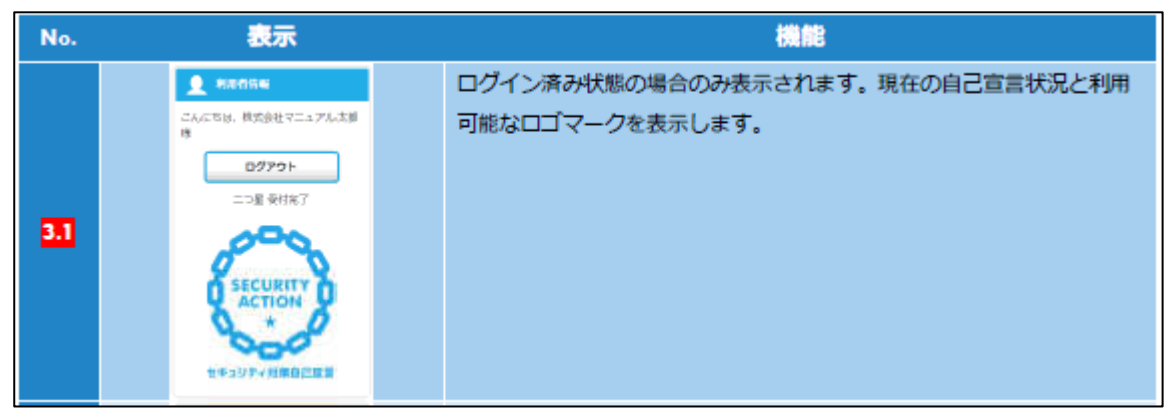

(操作方法マニュアル P12)

| 2 Active                               |                                                                                                    |
|----------------------------------------|----------------------------------------------------------------------------------------------------|
| 自己宣言状况:                                | 二つ星 受付完了                                                                                                    |
| × 自己宣言が充了しま<br>う になりましたらびの             | した。ロゴマータがご使用いただけるようになるまで1~2適種かかります。ご使用いただけるよ<br>てメールにてお知らせいたします。                                                   |
| <ul> <li>自己意思(D/04)認知</li> </ul>       | ē.                                                                                                    |
| 自己宣言していない方<br>目己宣言していない方<br>月己宣言している方は | RTY ACTION自己重重を行った事業都に取付される4で始まる11回の数字です。<br>は、「自己重重する」ボタンから手続きを行ってくたさい。<br>・ログイン例に範囲上別に表示される「利号者情報」を採下して確認してください。 |

(操作方法マニュアル P14)

※上記画面の表示方法については、『操作方法マニュアル (SECURITY ACTION 自己宣言サイト利用 マニュアル)』(以下 URL)よりご確認ください。

https://security-

<u>shien.ipa.go.jp/manual/SECURITYACTION%E8%87%AA%E5%B7%B1%E5%AE%A3%E8%A8%80%E3%82%B5%E3%82</u>%A4%E3%83%88%E5%88%A9%E7%94%A8%E3%83%9E%E3%83%8B%E3%83%A5%E3%82%A2%E3%83%AB.pdf

対象箇所: p.8~14 [特に、p.12 (2.4.3.メニューの基本操作)や p.14 (3. TOP ページ)] …宣言済の場合はトップページの左上や上部に事業者名や取組み段階(一つ星/二つ星)と共に、 受付状況が表示されます。 ●申請事業者以外が、宣言を確認する方法

「自己宣言事業者検索」ページより検索する(以下画像参照)

| 自己宣言事業者検索                                   |                                                                                                    |                                                |  |  |
|---------------------------------------------|----------------------------------------------------------------------------------------------------|------------------------------------------------|--|--|
| -==×                                        | ▶ 検索                                                                                                    |                                                |  |  |
| ・ ロゴマークダウンロード                               | 検索条件の設定方法は次の通りです。                                                                                                    |                                                |  |  |
| <ul> <li>自己宣言事業者検索</li> <li>別連情報</li> </ul> | <ul> <li>検索条件を選択して「検索」ボタンを押すと、選択した検索条件に該当する自己富言事業者が表示されます。<br/>検索条件も建設選択可能です。</li> <li>検索条件を指定せずに「検索」ボタンを押すと、すべての自己富言事業者が表示されます。</li> <li>「検索条件リセット」ボタンを押すと、指定した検索条件をすべて取り消します。</li> </ul> |                                                |  |  |
| ・ SECURITY ACTION公式サイト                      | ※検索結果には「SECURITY ACTION ロゴマーク使用規約」に定めた公開情報を表示します。                                                                                                    |                                                |  |  |
| 中小企業の情報セキュリティ対<br>・ 策力イドライン                 | 事業者名または代表者名                                                                                                    |                                                |  |  |
| <ul> <li>自己宣言手順マニュアル</li> </ul>             | <b>吉州</b> 老久 (上上)                                                                                                    |                                                |  |  |
| <ul> <li>5分でできる I ポイント学習</li> </ul>         | または代表者名(カナ)                                                                                                    |                                                |  |  |
| ▶ 情報セキュリティ診断                                | 宣言の種類                                                                                                    | <ul> <li>□ -&gt;星</li> <li>□ =&gt;星</li> </ul> |  |  |

※自己宣言事業者検索ページ

{ https://security-shien.ipa.go.jp/security/search/index.html >

なお、事業者による自己宣言申し込みから、当該ページでの検索が可能となるまで、 概ね1~2週間程度を要します。(ロゴマークの使用手続完了メールと同タイミング)

(ご参考2))

これらの確認方法による申請者への案内は、神戸市様(一つ星以上)、東京都中小企業振興公社様 (二つ星)の各補助金・助成金のページをご参考ください。

・堺市中小企業デジタル化促進補助金

<u>https://www.city.sakai.lg.jp/sangyo/shienyuushi/chusho/busexp/digitalka.html</u> →募集要領・申請書類の段にある「IPA セキュリティアクションについて」 <u>https://www.city.sakai.lg.jp/sangyo/shienyuushi/chusho/busexp/digitalka.files/security</u> -digital.pdf

 ・令和4年度サイバーセキュリティ対策促進助成金申請案内(東京都中小企業振興公社) https://www.tokyo-kosha.or.jp/support/josei/setsubijosei/cyber.html

以上